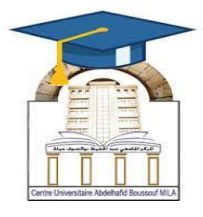

المركز الجامعي لميلة عبد الحفيظ بوالصوف كلية الآداب واللغات قسم اللغة والأدب العربي سنة أولى لسانس جذع مشترك مقياس: الإعلام آلي 2

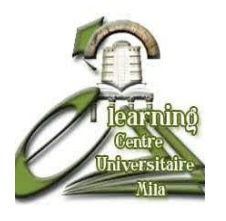

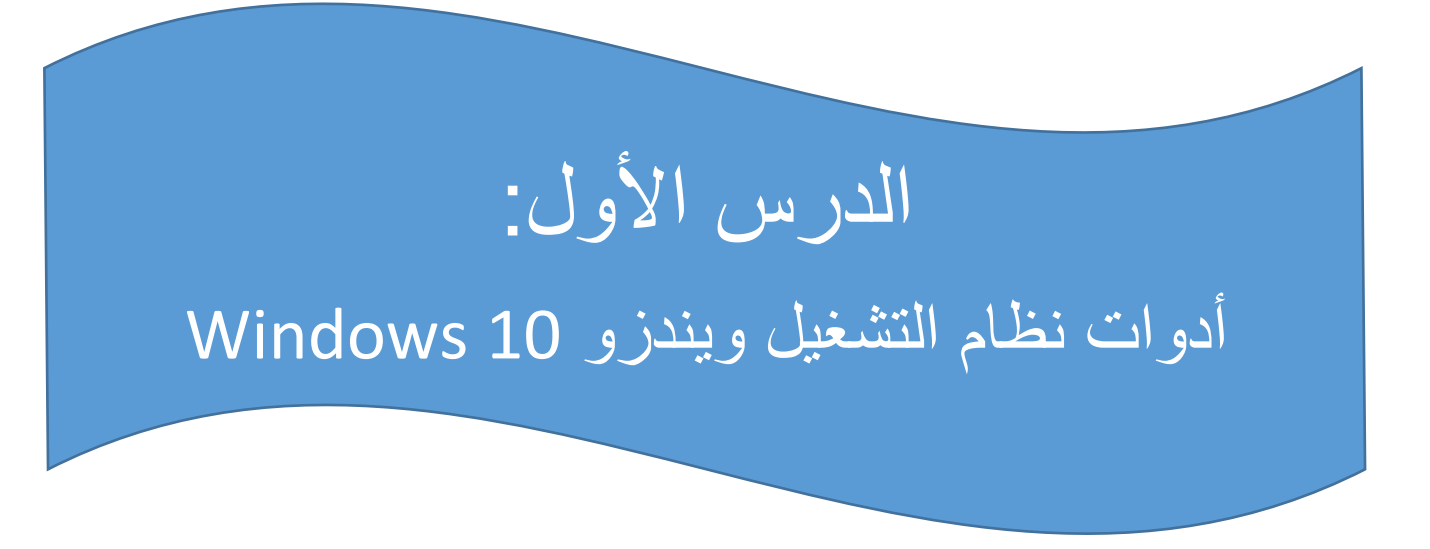

|                       | الأستاذة المسؤولة |              |
|-----------------------|-------------------|--------------|
| البريد الالكتروني     | المعهد            | الإسم واللقب |
| amiraas1992@gmail.com | الأداب واللغات    | أميرة سايري  |
|                       |                   |              |

الهدف من الدرس:

- ✓ التعرف على أدوات نظام التشغيلWindows ، وفهم وظائفها الأساسية.
- استعمال هذه الأدوات بفعالية في إدارة الجهاز، مثل مراقبة الأداء، التحكم في العمليات، وصيانة النظام.
  - ✓ اكتساب مهارات تقنية في التعامل مع إعدادات النظام، مثل إعدادات بدء التشغيل، الأمان، والشبكات.
  - ✓ تعزيز الكفاءة في استخدام الحاسوب من خلال معرفة الأدوات المساعدة التي يقدمها النظام لتسهيل العمل اليومي تعريف البرامج الملحقة (Accessories Programs) في نظام التشغيل ويندوز.

# أدوات نظام التشغيل وندوز

يحتوي Window على مجموعة من أدوات التكوين التي تتيح للمستخدمين تخصيص إعدادات النظام ومراقبته بسهولة. تساعد هذه الأدوات المدمجة في ضبط إعدادات Windows بما يتناسب مع احتياجات المستخدم وتفضيلاته بدقة.

#### الإعدادات Paramètre

هي التطبيق الرئيسي لتخصيص إعدادات Windows وإدارتها. تم تصميمه مع وضع البساطة وإمكانية الوصول وسهولة الاستخدام في الاعتبار، مما يوفر تجربة أكثر سهولة وسهلة الاستخدام من لوحة التحكم التقليدية. يتم تنظيم التطبيق في فئات، للتنقل بسرعة وضبط الإعدادات لتناسب تفضيلاتك واحتياجاتك يتم تحديث تطبيق الإعدادات باستمر ار لدعم أحدث ميز ات.Windows

من الإعدادات، يمكنك أيضا العثور على الدعم ومساعدة استكشاف الأخطاء وإصلاحها، ما يجعلها مركز ا مركزيا للحفاظ على صحة Windows ووظائفه.

لفتح الإعدادات، يمكنك استخدام إحدى الطرق التالية:

- انقر بزر الفأرة الأيمن فوق البدء
   وحدد الإعدادات Paramètre
  - استخدام اختصار لوحة المفاتيح I+

|     | С          |                                     |    | Explorer        |              |            |
|-----|------------|-------------------------------------|----|-----------------|--------------|------------|
|     |            | Calculatrice                        |    |                 |              |            |
|     |            | Calendrier                          |    |                 | -            |            |
|     | 0          | Caméra                              |    | Microsoft Store |              | _          |
| 8   |            | Canon                               | ~  |                 |              | pri<br>vic |
| Г٩  | *          | Capture d'écran et croquis          |    |                 |              |            |
|     | •          | Cartes                              |    |                 | Mobile conne | Li         |
|     | Ł          | Centre de configuration des graphic | ıu |                 |              |            |
| ŝ   |            | Compagnon de la console Xbox        |    |                 |              |            |
| ് _ | ~~         | Contrôle d'intégrité du PC          |    |                 |              |            |
|     | $\cap$     | Cortana                             |    |                 |              |            |
|     | $\frown$ . | <b>_</b> · · <b>_</b> ·             |    |                 |              |            |

|                   | miya miya<br>Miya miya<br>Mon compte Microsoft                       |   | One<br>Conf                                                                       | Drive<br>figurer OneDrive | Windows Update<br>Votre attention est<br>requise                        | Rewards<br>Se connecter | Navigation web<br>Restauration<br>recommandée         |
|-------------------|----------------------------------------------------------------------|---|-----------------------------------------------------------------------------------|---------------------------|-------------------------------------------------------------------------|-------------------------|-------------------------------------------------------|
|                   |                                                                      |   | Rechercher un paramé                                                              | ètre                      | م                                                                       |                         |                                                       |
|                   | Système<br>Affichage, son, notifications,<br>alimentation            |   | <b>Périphériques</b><br>Bluetooth, imprimantes, souris                            |                           | <b>Téléphone</b><br>Associer votre téléphone<br>Android ou votre iPhone |                         | <b>Réseau et Internet</b><br>Wi-Fi, mode Avion, VPN   |
| 4                 | Personnalisation<br>Arrière-pian, écran de<br>verrouillage, couleurs |   | Applications<br>Désinstaller, valeurs par défaut,<br>fonctionnalités facultatives | 8                         | Comptes<br>Comptes, adresse e-mail, sync.,<br>travail, famille          | C <sub>A</sub> 字        | Heure et langue<br>Voix, région, date                 |
| ٩                 | Jeux<br>Game Bar, captures, mode jeu                                 | Ċ | Options d'ergonomie<br>Narrateur, loupe, contraste<br>élevé                       | Q                         | Rechercher<br>Rechercher mes fichiers,<br>autorisations                 | A                       | Confidentialité<br>Emplacement, caméra,<br>microphone |
| $\langle \rangle$ | Mise à jour et sécurité<br>Windows Update, récupération,             |   |                                                                                   |                           |                                                                         |                         |                                                       |

## 

هو تطبيق يعمل كمراقب نظام ومدير بدء تشغيل لنظام التشغيلwindows ، ما يوفر رؤى حول أداء جهازك واستهلاك الموارد. يسمح لك بعرض التطبيقات قيد التشغيل وإدارتها، وتقييم تحميل وحدة المعالجة المركزية، واستخدام الذاكرة، ونشاط القرص، واستخدام الشبكة.

باستخدام مدير المهام، يمكنك إنهاء البرامج غير المستجيبة، وضبط تطبيقات بدء التشغيل، ومراقبة جلسات المستخدم النشطة، وضمان الأداء الأمثل للنظام والتحكم في المستخدم.

لفتح مدير المهام، يمكنك استخدام إحدى الطرق التالية:

- انقر بزر الفأرة الأيمن فوق البدء وحدد إدارة المهام Gestionnaire des taches
  - CTRL+SHIFT+ESC
     استخدام اختصار لوحة المفاتيح

| Processu | s Performance     | Historique des app | olications Dén | narrage | Utilisateurs    | Détails | Service | s            |              |   |
|----------|-------------------|--------------------|----------------|---------|-----------------|---------|---------|--------------|--------------|---|
| Nom      |                   |                    | Statut         |         | 10%<br>Processe |         | 69%     | 0%<br>Disque | 0%<br>Réseau | P |
| > 📀      | Google Chrome     | (76)               | Blatat         |         | 0,4%            | 4 0     | 55,3    | 0 Mo/s       | 0 Mbits/s    | ^ |
| >        | Antimalware Ser   | vice Executable    |                |         | 0,9%            | 183     | 3,9 Mo  | 0 Mo/s       | 0 Mbits/s    |   |
| > 🗧      | Explorateur Wind  | dows               |                |         | 1,6%            | 147     | 7,1 Mo  | 0,1 Mo/s     | 0 Mbits/s    |   |
| > 🚕      | Indexeur Micros   | oft Windows Se     |                |         | 0%              | 132     | 2,3 Mo  | 0 Mo/s       | 0 Mbits/s    |   |
| > [      | Microsoft Word    | (2)                |                |         | 0,5%            | 128     | 3,4 Mo  | 0 Mo/s       | 0 Mbits/s    |   |
|          | Gestionnaire de   | fenêtres du Bur    |                |         | 1,3%            | 5 118   | 3,2 Mo  | 0 Mo/s       | 0 Mbits/s    |   |
| > 🚿      | Paint             |                    |                |         | 0%              | 6       | 0,5 Mo  | 0 Mo/s       | 0 Mbits/s    |   |
| > 🛃      | Adobe Acrobat     | (5)                |                |         | 0,2%            | 5 53    | 3,5 Mo  | 0 Mo/s       | 0 Mbits/s    |   |
| > 😕      | Photos (2)        |                    |                |         | 0%              | 43      | 3,4 Mo  | 0 Mo/s       | 0 Mbits/s    |   |
| > 🔅      | Hôte de service   | : Service de stra  |                |         | 0,1%            | 43      | 3,4 Mo  | 0 Mo/s       | 0 Mbits/s    |   |
| >        | Kaspersky Lab la  | auncher (32 bits)  |                |         | 0%              | 39      | 9,9 Mo  | 0 Mo/s       | 0 Mbits/s    |   |
| > ×1     | Microsoft Excel ( | (3)                |                |         | 0,1%            | 5 30    | 5,3 Mo  | 0 Mo/s       | 0 Mbits/s    |   |
| > 🚱      | Gestionnaire des  | s tâches           |                |         | 1,0%            | 30      | ),4 Mo  | 0 Mo/s       | 0 Mbits/s    |   |
| ٢        | Reverso (32 bits) | )                  |                |         | 0%              | 30      | 0,0 Mo  | 0 Mo/s       | 0 Mbits/s    | ~ |
| <        |                   |                    |                |         |                 |         |         |              | >            |   |

#### وحدة تحكم إدارة الكمبيوتر Gestion de l'ordinateur

هي الأداة الإضافية لوحدة تحكم إدارة (MMC) Microsoft التي توفر موقعا مركزيا لإدارة مكونات النظام وخدماته وإعداداته المختلفة على .Windows يتضمن أدوات لإدارة الأقراص والخدمات والأجهزة والمجلدات المشتركة والمستخدمين، من بين مهام إدارية أخرى.

وحدة التحكم مفيدة بشكل خاص لمتخصصي تكنولوجيا المعلومات والمستخدمين المتقدمين الذين يحتاجون إلى تنفيذ المهام الإدارية على أجهزة الكمبيوتر المحلية أو البعيدة.

لفتح وحدة تحكم إدارة الكمبيوتر، يمكنك استخدام إحدى الطرق التالية:

- البحث عنه في قائمة البدء
- Gestion de l'ordinateur
   انقر بزر الفأرة الأيمن فوق البدء وحدد إدارة الكمبيوتر Gestion de l'ordinateur
- Inter واضغط على compmgmt.msc
   استخدم اختصار لوحة المفاتيح R+ ، واكتب

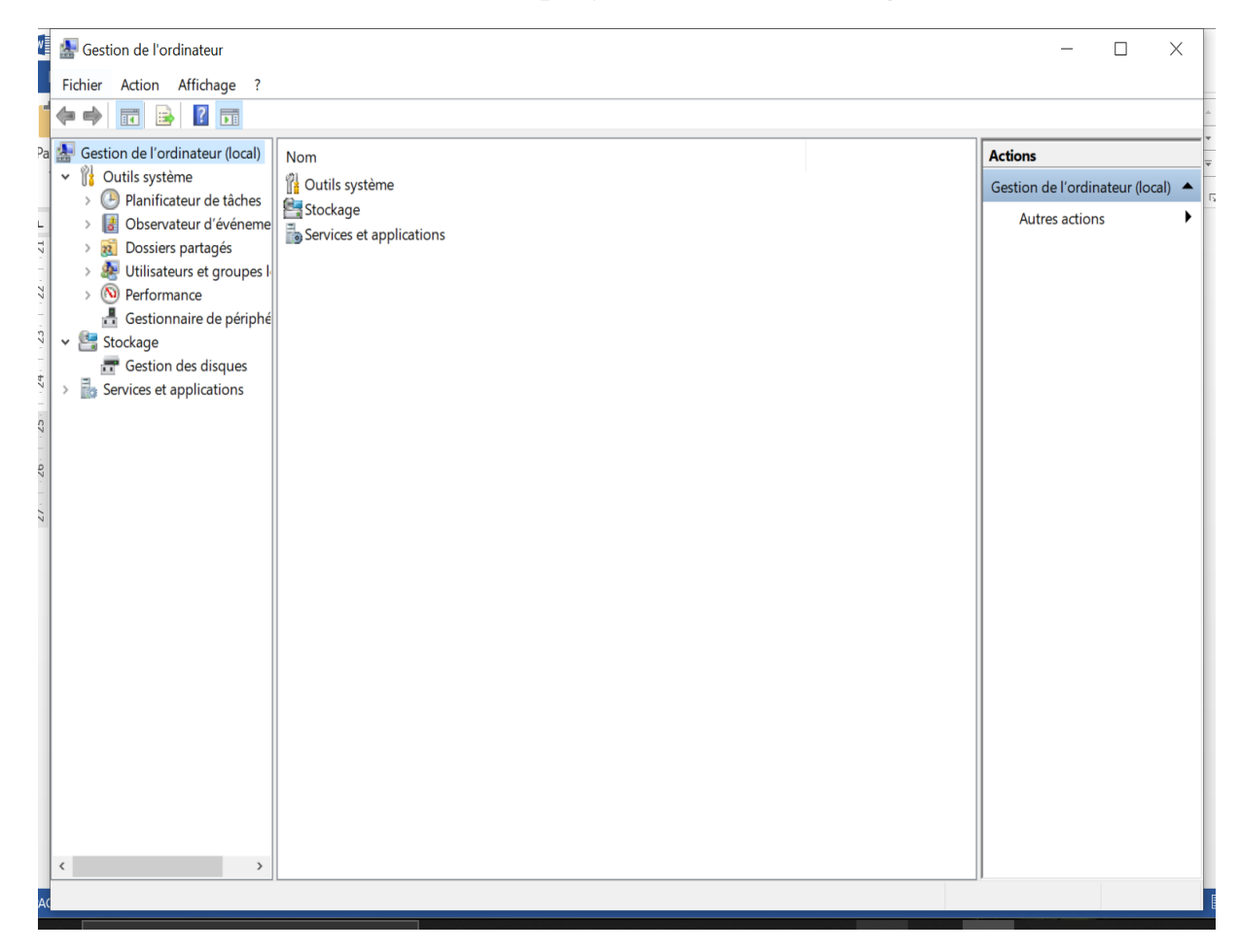

# لوحة التحكم Panneau de configuration

هي ميزة كانت جزءا من Windows لفترة طويلة. يوفر موقعا مركزيا لعرض إعدادات النظام وعناصر التحكم ومعالجتها. من خلال سلسلة من التطبيقات، يمكنك ضبط خيارات مختلفة تتراوح من وقت النظام وتاريخه إلى إعدادات الأجهزة وتكوينات الشبكة والمزيد. العديد من الإعدادات في لوحة التحكم قيد الترحيل إلى تطبيق ا**لإعدادات،** الذي يوفر تجربة أكثر حداثة وتبسيطا. لفتح لوحة التحكم، يمكنك استخدام إحدى الطرق التالية:

- البحث عنه في قائمة البدءPanneau de configuration
- ا استخدم اختصار لوحة المفاتيحR+ ، واكتب Panneau de configurationواضغط على مفتاح الإدخالEnter

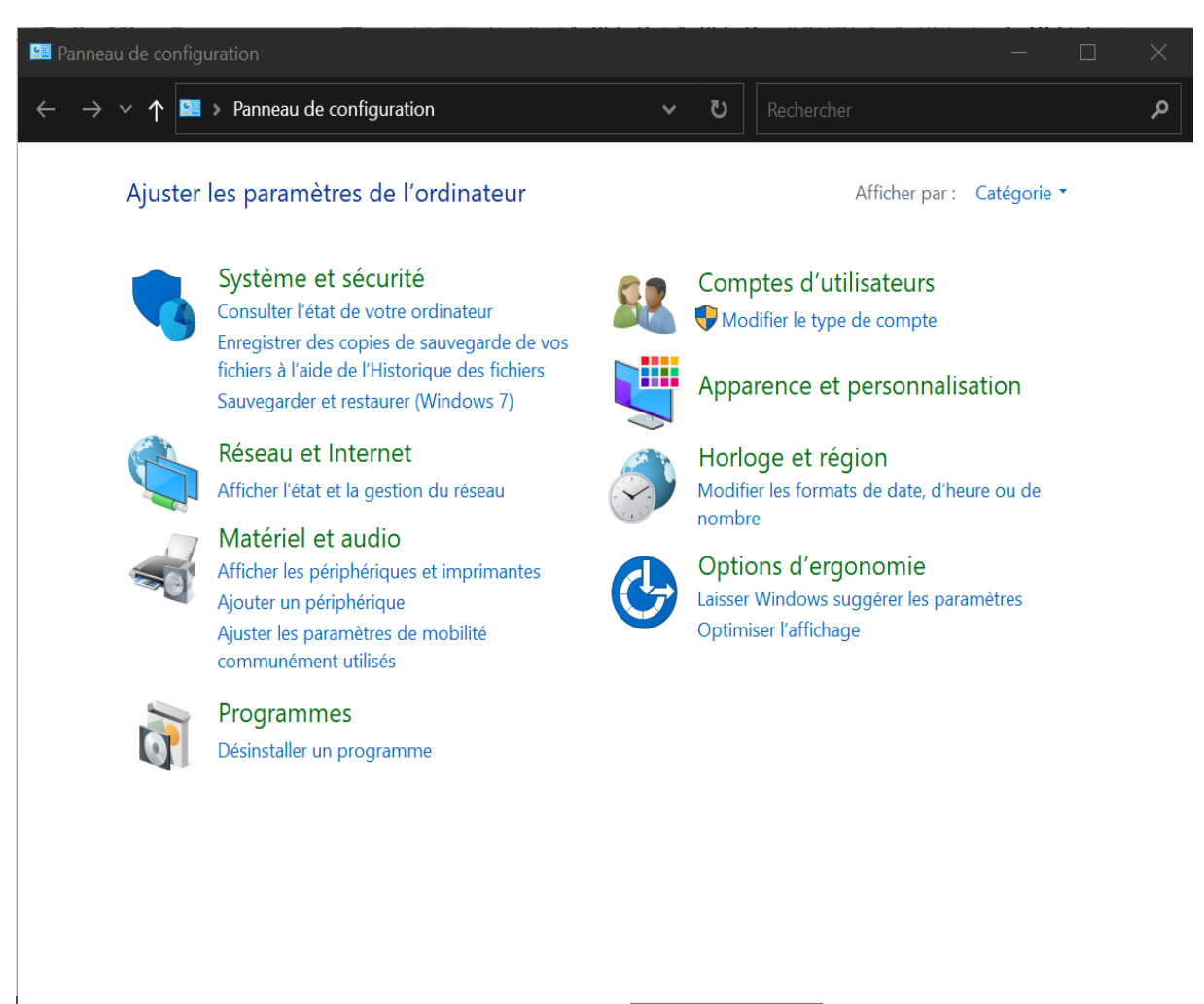

# تكوين النظام Configuration du système

هو أداة مساعدة للنظام تسمح لك باستكشاف المشكلات المتعلقة ببدء تشغيل Windows وإصلاحها. يوفر خيار ات لتخصيص عملية بدء التشغيل، بما في ذلك القدرة على تمكين البرامج أو تعطيلها، والتحكم في خدمات بدء التشغيل، والوصول إلى إعدادات النظام المتقدمة الأخرى. يمكن أن يكون تكوين النظام مفيدا بشكل خاص عند تشخيص مشكلات الأداء أو تعارضات البرامج، لأنه يسمح لك ببدء تشغيل النظام بشكل انتقائي مع تشغيل الخدمات والبرامج الأساسية فقط.

تتضمن الأداة المساعدة العديد من علامات التبويب مثل General و Boot و Services و Startup و Tools و Startup و Tools ر Tools ، كل منها يقدم وظائف مختلفة لإدارة سلوك بدء تشغيل النظام. على سبيل المثال، تسمح لك علامة التبويب الخدمات بتعطيل الخدمات التي قد تسبب مشكلات، بينما تتيح لك علامة التبويب بدء التشغيل) التي تعيد التوجيه إلى مدير المهام في الإصدار ات الأحدث من (Windows إدارة البرامج التي يتم تشغيلها عند بدء التشغيل.

لفتح تكوين النظام، يمكنك استخدام إحدى الطرق التالية:

البحث عنه في قائمة البدء

| Que Configuration du système                                                                                                    | × |
|----------------------------------------------------------------------------------------------------|---|
| Général Démarrer Services Démarrage Outils                                                                                      |   |
| Sélection du mode de démarrage<br>Démarrage normal<br>Charger tous les pilotes de périphériques et tous les services            |   |
| <ul> <li>Démarrage en mode diagnostic</li> <li>Charger seulement les pilotes de périphérique et les services de base</li> </ul> |   |
| O Démarrage sélectif                                                                                                    |   |
| Charger les services système                                                                                                    |   |
| Charger les éléments de démarrage                                                                                               |   |
| Utiliser la configuration de démarrage d'origine                                                                                |   |
|                                                                                                    |   |
| OK Annuler Appliquer Aide                                                                                                    |   |
| ، استخدم اختصار لوحة المفاتيحR+ ، واكتب MSConfigواضغط على مفتاح الإدخال                                                         |   |

Enter

#### معلومات النظام Informations système

هي أداة مساعدة للنظام توفر عرضا شاملا للأجهزة ومكونات النظام وبيئة البرامج على جهاز .Windows و هو مفيد بشكل خاص لجمع المعلومات التي يمكن أن تساعد في تشخيص المشكلات المتعلقة بتكوين الجهاز . يمكن للأداة عرض مجموعة واسعة من التفاصيل، بما في ذلك الأجهزة المثبتة وبرامج تشغيل النظام والخدمات والعمليات قيد التشغيل، من بين أمور أخرى.

لفتح معلومات النظام، يمكنك استخدام إحدى الطرق التالية:

- البحث عنه في قائمة البدء
- Inter واضغط على msinfo32 واضغط على msinfo32

| 鬟 Informations système                    |                       |                                                |            | -      | - | × |
|-------------------------------------------|-----------------------|------------------------------------------------|------------|--------|---|---|
| Fichier Edition Affichage ?               |                       |                                                |            |        |   |   |
| Résumé système                            | Élément               | Valeur                                         |            |        |   | ^ |
| B Ressources matérielles                  | Nom du système d'e    | Microsoft Windows 10 Professionnel             |            |        |   |   |
| Composants                                | Version               | 10.0.19045 Build 19045                         |            |        |   |   |
| Environnement logiciel                    | Autre description du  | Non disponible                                 |            |        |   |   |
|                                           | Fabricant du systèm   | Microsoft Corporation                          |            |        |   |   |
|                                           | Ordinateur            | DESKTOP-EJN5N0N                                |            |        |   |   |
|                                           | Fabricant             | Dell Inc.                                      |            |        |   |   |
|                                           | Modèle                | Latitude 7390                                  |            |        |   |   |
|                                           | Туре                  | PC à base de x64                               |            |        |   |   |
|                                           | Référence (SKU) du s  | 081B                                           |            |        |   |   |
|                                           | Processeur            | Intel(R) Core(TM) i7-8650U CPU @ 1.90GHz, 2112 |            |        |   |   |
|                                           | Version du BIOS/Date  | Dell Inc. 1.11.0, 04/07/2019                   |            |        |   |   |
|                                           | Version SMBIOS        | 3.1                                            |            |        |   |   |
|                                           | Version du contrôle   | 255.255                                        |            |        |   |   |
|                                           | Mode BIOS             | UEFI                                           |            |        |   |   |
|                                           | Fabricant de la carte | Dell Inc.                                      |            |        |   |   |
|                                           | Produit de la carte d | 09386V                                         |            |        |   |   |
|                                           | Version de la carte d | A00                                            |            |        |   |   |
|                                           | Rôle de la plateforme | Mobile                                         |            |        |   |   |
|                                           | État du démarrage s   | Activé                                         |            |        |   |   |
|                                           | Configuration de PC   | Élévation requise à afficher                   |            |        |   |   |
|                                           | Répertoire Windows    | C:\WINDOWS                                     |            |        |   |   |
|                                           | Répertoire système    | C:\WINDOWS\system32                            |            |        |   | ~ |
| Rechercher :                              |                       |                                                | Rechercher | Fermer |   |   |
| Uniquement dans la catégorie sélectionnée | Rechercher uniquement | dans les noms de catégories                    |            |        |   |   |

## إعدادات النظام المتقدمة Propriétés système

هي أداة مساعدة للنظام يمكنك استخدامها للوصول إلى الإعدادات غير المتوفرة عادة في الإعدادات أو لوحة التحكم وتعديلها. هذه الأداة المساعدة مفيدة بشكل خاص لمتخصصي تكنولوجيا المعلومات أو المستخدمين المتقدمين الذين يحتاجون إلى تكوين خصائص النظام ومتغيرات البيئة وإعدادات الأداء وملفات تعريف المستخدمين للحصول على الأداء الأمثل للنظام.

لفتح إعدادات النظام المتقدمة، يمكنك استخدام إحدى الطرق التالية:

للوصول إلى الإعدادات المتقدمة لنظام10 Windows ، يمكنك اتباع الخطوات التالية:

- انقر على زر "ابدأ (Démarrer) "في أسفل الشاشة.
  - اختر "الإعدادات (Paramètres) "من القائمة.
- ا في شريط البحث، أكتب "النظام المتقدم "أو ." Paramètres système avancés''
- ضمن تبويب "إعدادات النظام المتقدمة (Paramètres système avancés) "، وفي قسم "الأداء (Paramètres) "، اضغط على زر "الإعدادات. (Paramètres) "
  - استخدم اختصار لوحة المفاتيحR+ ، واكتب SystemPropertiesAdvancedواضغط على Enter

| Propriétés système                                    |                |                |                      | $\times$ |
|-------------------------------------------------------|----------------|----------------|----------------------|----------|
| Nom de l'ordinateur                                   |                |                | Matériel             |          |
| Paramètres système avancés                            | Protection d   | u système      | Utilisation à dista  | nce      |
| Vous devez ouvrir une session ces modifications.      | d'administrati | eur pour effe  | ectuer la plupart de |          |
| Performances                                          |                |                |                      |          |
| Effets visuels, planification du<br>mémoire virtuelle | I processeur,  | utilisation de | e la mémoire et      |          |
|                                                       |                | [              | Paramètres           |          |
| Profil des utilisateurs                               |                |                |                      |          |
| Paramètres du Bureau liés à                           | votre connexio | on             |                      |          |
|                                                       |                |                |                      |          |
|                                                       |                |                | Paramètres           |          |
| Démarrage et récupération                             | lu svstème, de | défaillance    | du svstème et de     |          |
| débogage                                              |                |                |                      |          |
|                                                       |                |                | Paramètres           |          |
|                                                       |                | Variables d'   | environnement        |          |
|                                                       |                |                |                      |          |
|                                                       | ОК             | Annu           | uler Appliqu         | ler      |

#### المراجع:

https://support.microsoft.com/arsa/windows/%D8%A3%D8%AF%D9%88 %D8%A7%D8%AA-%D8%AA%D9%83%D9%88%D9%8A%D9%86-%D8%A7%D9%84%D9%86%D8%B8%D8%A7%D9%85-%D9%81%D9%8A-windows-f8a49657-b038-43b8-82d3-28bea0c5666b

https://vet.mu.edu.iq/wp-content/uploads/2018/12/Windows-7-7.pdf